## Integração Backoffice RM x Protheus SIGAMNT

| Produto            | : | Integração Backoffice RM x Protheus SIGAMNT |
|--------------------|---|---------------------------------------------|
| Processo           | : | Proceso                                     |
| Subprocesso        |   | Conciliação de Abastecimento                |
| Data da publicação | : | 21/06/2013                                  |

Este documento tem o objetivo de orientar o usuário no processo de Conciliação de Abastecimento.

## DESENVOLVIMENTO/PROCEDIMENTO

Passo 1 – Acessar : Protheus SigaMNT, no caminho:

**Caminho:** Atualizações  $\rightarrow$  Controle de Combustíveis  $\rightarrow$  Abastecimento  $\rightarrow$  Conciliação Manual

**Passo 2** – Realizar uma Conciliação de Abastecimento acessando o menu abaixo. (*OBS:* Para detalhes de como realizar uma Conciliação de Abastecimento no Protheus SigaMNT favor consultar a documentação do mesmo.)

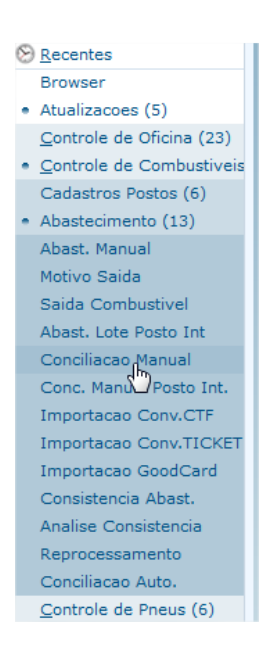

Para gerar uma conciliação de abatecimento é necessário cadastrar os abastecimentos antes e só então gerar a conciliação dos mesmos.

Após a conciliação de abastecimento ser finalizada no SigaMNT Frotas será necessário verificar na fila de mensagens do RM se a mensagem disparada pelo PROTHEUS chegou e se a mesma está com status ok.

As mensagens que são trafegadas no processo de Conciliação de Abastecimento são 'stockturnover' (para efetuar a movimentação de estoque) e 'Order' (para gerar o pedido de Compra e pedido de pagamento).

Dependendo do procedimento realizado no SigaMNT o sistema enviará ao Backoffice RM uma mensagem (StockTurnover) de baixa, ou uma de entrada ou uma mensagem (order) de pedido de compra ou pedido e pagamento.

No caso da mensgem 'Stockturnover', para verificar qual movimento será gerado no RM basta verificar o conteúdo da tag Type no XML da mensagem única. Type = '000' será gerado um movimento de baixa de estoque, type = '001' será gerado um movimento de entrada de estoque.

Já no caso da mensgem 'order', para verificar qual movimento será gerado no RM basta verificar o conteúdo da tag Type no XML da mensagem única . Type = '000' será gerado um movimento de Pedido de pagamento, type = '001' será gerado um movimento de pedido de compra.

**Passo 3** - Após a Conciliação de Abastecimento ser finalizadoa no Protheus SigaMNT o usuário deverá acessar o TOTVS Gestão de Estoque, Compras e Faturamento, acessar o movimento gerado (baixa de estoque, entrada de estoque, pedido de compra ou pedido de pagamento) e confrontar os dados do movimento com os dados da mensagem única afim de verificar se os mesmos foram gerados corretamente. Veja imagem abaixo:

| Fila de m                                                             | ensagem TOTV: | S Message - 03.9.0507 | 7 🗵 🛛 Condição de | e Pagamento - 03.9 | 9.0520 | Produto - 03.9. | 0520 🗵 Baixa | a de Es | toque (            | Gesta | ão de Estoqu  | ue) - Filial: 1 - Tipo Mov | .: 1.2.81-TMVBE | - Baixa de Estoc | jue 🗙   |      |       | • → |
|-----------------------------------------------------------------------|---------------|-----------------------|-------------------|--------------------|--------|-----------------|--------------|---------|--------------------|-------|---------------|----------------------------|-----------------|------------------|---------|------|-------|-----|
| 🗋 🔐 🗙 💋 🕅 4 🕨 M 👫 24/24 🔠 🎻 Exportar 🔹 🎯 🍕 🕥 Anexos 🔹 🏇 Processos 👻 🗛 |               |                       |                   |                    |        |                 |              |         |                    | s     |               |                            |                 |                  |         |      | ę     | ×   |
|                                                                       |               |                       |                   |                    |        |                 |              |         | Itens de Movimento |       |               |                            |                 |                  |         |      |       |     |
| 수 [Filtro: Todos] 🔻                                                   |               |                       |                   |                    |        |                 |              |         |                    |       |               |                            |                 |                  |         |      |       |     |
| A 🗟                                                                   | 🖓 🗉 🅏         | ₩.                    |                   |                    |        |                 |              |         |                    |       |               |                            |                 |                  |         | -    |       |     |
| Layout: Padrão - 🔁 📑 🗃 🗐 🗊 🗊 🗐 🖬 - 🛄 🖬 🖬                              |               |                       |                   |                    |        |                 |              |         | Layo               | ut: H | Padrão ▼ Ц    |                            | Ξ Σ 😕           |                  |         | A    |       |     |
|                                                                       |               |                       |                   |                    |        |                 |              |         | Arras              |       | ui o cabeçall | ho de uma coluna para      | agrupar         |                  |         |      |       |     |
| Arraste aqui o cabeçalho de uma coluna para agrupar                   |               |                       |                   |                    |        |                 |              |         |                    | [x]   | Produto       | Descrição Produto          | Ouantidade      | Preco Unitário   | Códi    | Ide  | Nº Nº |     |
| [x]                                                                   | Status        | Identifica 🔺 Tipo     | o do Movtº Filial | Data Emissão       | Série  | Nº do Movimento | Valor do Do  | Forr    | >                  |       | 30.01         | Gasolina Comum             | 8,00            | 0,               | 99 1044 | 2522 | 1     | 1   |
|                                                                       | Normal        | 2459 1.2.             | .81               | 1 11/06/2013       | U      | 004058          | 1,00         |         |                    |       | 3             | -1                         |                 |                  |         |      |       |     |
|                                                                       | Normal        | 2460 1.2.             | .81               | 1 11/06/2013       | U      | 004059          | 4,95         | -       |                    |       |               |                            |                 |                  |         |      |       |     |
|                                                                       | Normal        | 2461 1.2.             | .81               | 1 11/06/2013       | U      | 004060          | 0,99         |         |                    |       |               |                            |                 |                  |         |      |       |     |
|                                                                       | Normal        | 2464 1.2.             | .81               | 1 11/06/2013       | U      | 004061          | 10,00        |         |                    |       |               |                            |                 |                  |         |      |       |     |
|                                                                       | Normal        | 2466 1.2.             | .81               | 1 11/06/2013       | U      | 004062          | 0,99         |         |                    |       |               |                            |                 |                  |         |      |       |     |
|                                                                       | Normal        | 2469 1.2.             | .81               | 1 11/06/2013       | U      | 004063          | 9,71         | -       |                    |       |               |                            |                 |                  |         |      |       |     |
|                                                                       | Normal        | 2470 1.2.             | .81               | 1 11/06/2013       | U      | 004064          | 7,50         |         |                    |       |               |                            |                 |                  |         |      |       |     |
|                                                                       | Normal        | 2471 1.2.             | .81               | 1 11/06/2013       | U      | 004065          | 9,71         | -       |                    |       |               |                            |                 |                  |         |      |       |     |
|                                                                       | 🖉 Normal      | 2475 1.2.             | .81               | 1 11/06/2013       | U      | 004066          | 9,55         |         |                    |       |               |                            |                 |                  |         |      |       |     |
|                                                                       | Normal        | 2476 1.2.             | .81               | 1 11/06/2013       | U      | 004067          | 1,00         |         |                    |       |               |                            |                 |                  |         |      |       |     |
|                                                                       | 🔊 Normal      | 2478 1.2.             | .81               | 1 11/06/2013       | U      | 004068          | 9,55         |         |                    |       |               |                            |                 |                  |         |      |       |     |
|                                                                       | 🔊 Normal      | 2480 1.2.             | .81               | 1 11/06/2013       | U      | 004069          | 1,00         |         |                    |       |               |                            |                 |                  |         |      |       |     |
|                                                                       | 💋 Normal      | 2483 1.2.             | .81               | 1 11/06/2013       | U      | 004070          | 9,55         |         |                    |       |               |                            |                 |                  |         |      |       |     |
|                                                                       | 💋 Normal      | 2493 1.2.             | .81               | 1 12/06/2013       | U      | 004071          | 8,97         |         |                    |       |               |                            |                 |                  |         |      |       |     |
|                                                                       | Normal        | 2497 1.2.             | .81               | 1 12/06/2013       | U      | 004072          | 8,82         |         |                    |       |               |                            |                 |                  |         |      |       |     |
|                                                                       | Normal        | 2506 1.2.             | .81               | 1 12/06/2013       | U      | 004073          | 8,68         |         |                    |       |               |                            |                 |                  |         |      |       |     |
|                                                                       | Normal        | 2507 1.2.             | .81               | 1 12/06/2013       | U      | 004074          | 0,99         |         |                    |       |               |                            |                 |                  |         |      |       |     |
|                                                                       | Normal        | 2509 1.2.             | .81               | 1 12/06/2013       | U      | 004075          | 8,53         |         |                    |       |               |                            |                 |                  |         |      |       |     |
|                                                                       | 💋 Normal      | 2513 1.2.             | .81               | 1 12/06/2013       | U      | 004076          | 0,99         |         |                    |       |               |                            |                 |                  |         |      |       |     |
|                                                                       | 💋 Normal      | 2515 1.2.             | .81               | 1 12/06/2013       | U      | 004077          | 0,99         |         |                    |       |               |                            |                 |                  |         |      |       |     |
|                                                                       | 💋 Normal      | 2517 1.2.             | .81               | 1 12/06/2013       | U      | 004078          | 8,53         |         |                    |       |               |                            |                 |                  |         |      |       |     |
|                                                                       | 🖉 Normal      | 2519 1.2.             | .81               | 1 12/06/2013       | U      | 004079          | 0,99         |         |                    |       |               |                            |                 |                  |         |      |       |     |
|                                                                       | 😥 Normal      | 2521 1.2.             | .81               | 1 13/06/2013       | U      | 004080          | 4,95         |         |                    |       |               |                            |                 |                  |         |      |       |     |
| >                                                                     | 😥 Normal      | 2522 1.2.             | .81               | 1 13/06/2013       | U      | 004081          | 7,92         |         |                    |       |               |                            |                 |                  |         |      |       |     |

Por fim o usuário deverá verificar o saldo do produto/pneu para constatar a baixa ou a entrada do estoque da quantidade informada no movimento gerado.